# Shivaji University Online Exam

Dear Students, Welcome to Shivaji University Online Exam Platform. प्रिय विदयार्थी मित्र मैत्रिणिनो,

शिवाजी विद्यापीठाच्या Online परीक्षा Platform वर आपले स्वागत आहे.

1. Please check your registered mobile where we sent Login ID, Password, Exam link etc.

### आपल्या नोंदणीकृत मोबाईल आणि ईमेल आयडी वर आम्ही पाठविलेल्या Login ID, Password, Exam link ई. माहिती पहावी.

2 You can attend exam through any device, like Mobile, Laptop, Tab or Desktop. You need uninterrupted internet connection, updated Chrome Browser and Camera in working condition only.

# तुम्ही मोबाईल, लॅपटॉप, टॅब किंवा डेस्कटॉप यासारख्या कोणत्याही उपकरणाद्वारे परीक्षा देऊ शकता. तथापि यासाठी अखंडित इंटरनेट कनेक्शन, अपडेटेड क्रोम ब्राउझर आणि कॅमेरा कार्यरत स्थितीत असणे आवश्यक आहे.

3. This exam is completely MCQ based, means multiple options and you need to choose any of the answer from given options.

## ही परीक्षा पूर्णपणे MCQ म्हणजेच बहुपर्यायी पद्धतीची आहे उत्तरासाठी चार पर्याय असतील आणि दिलेल्या पर्यायांपैकी कोणतेही एक उत्तर निवडावे लागेल.

4. There will be 25 questions and all are having 2 marks each, you need to attempt all the questions in 1 hour duration.

#### परीक्षेसाठी प्रत्येकी दोन गुणांचे 25 प्रश्न असतील आणि परीक्षेचा कालावधी एक तासाचा असेल.

5. After appearing question, if you select "save & next" attempted question number will become green (can't change the answer)

प्रश्न सोडविल्यानंतर , " save & next "; हा पर्याय वापरल्यास तुमचा प्रश्न क्रमांक हिरवा होईल. (सदरचे उत्तर आपण बदलू शकणार नाही)

6. After appearing question, if you select "Mark for Review & Next" attempted question number will become blue (can come back and change the answer)

प्रश्न सोडविल्यानंतर " Mark for Review & Next " हा पर्याय वापरल्यास तुमचा प्रश्न क्रमांक

निळा होईल. (सदर प्रश्नाचे उत्तर आपण परत येऊन बदलू शकता)

7. If not giving ans. or not attend, use "Save & Next"; that question number will become Red (can come back and give the answer.)

प्रश्नाचे उत्तर देणार नसल्यास किंवा प्रश्न सोडविणार नसल्यास, " Save & Next " हा पर्याय वापरल्यास तुमचा प्रश्न क्रमांक लाल होईल. (सदर प्रश्नाचे उत्तर आपण परत येऊन देऊ शकता.)

8. You need to be ready with ANYDESK application (on your mobile or laptop) for any technical help you need during or for starting examination.

परीक्षा सुरु करण्यासाठी किंवा परीक्षा सुरु असताना आपल्याला आवश्यक असलेल्या कोणत्याही तांत्रिक मदतीसाठी तुमच्या मोबाइल किंवा लॅपटॉपवर तुम्ही ANYDESK ॲप्लिकेशनसह तयार असणे आवश्यक आहे.

9. Link to download ANYDESK for Windows or Android:

#### Windows किंवा Android साठी ANYDESK Application डाउनलोड करण्यासाठी पुढील लिंक वापरा

<u>https://anydesk.com/en/downloads/windows</u> किंवा

https://anydesk.com/en/downloads/android

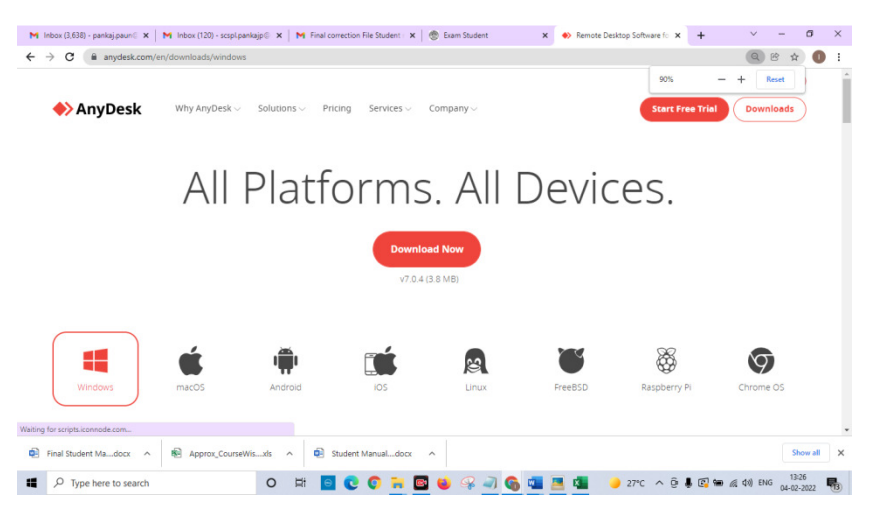

10. Help lines for Technical help: 8980001249

तांत्रिक मदतीसाठी हेल्पलाइन नंबर 8980001249 असा आहे.

#### परीक्षेमधील तांत्रिक अडचणीसाठी खालील दूरध्वनी क्रमांकावर संपर्क साधावा.

| अ.क्र. | विभागाचे नाव         | विभागाचे दूरध्वनी क्रमांक    |
|--------|----------------------|------------------------------|
| 8      | Technical Department | ०२३१- २६०९४७१, ०२३१- २६०९३८४ |

11. Helpline for Subject related queries, please contact University Helpline given on Website.

विषयाशी संबंधित प्रश्नांसाठी कृपया वेबसाइटवर दिलेल्या युनिव्हर्सिटी हेल्पलाइनशी संपर्क साधा.

परीक्षा पेपर कोड तसेच विषयासंदर्भात येणाऱ्या अडचणींसाठी कोर्स नुसार खालील नंबर वर संपर्क साधावा.

| अ.क्र. | विभागाचे नाव              | विभागाचे दूरध्वनी क्रमांक       |
|--------|---------------------------|---------------------------------|
| 8      | बी.ए                      | ०२३१- २६०९११५,२६०९११६,२६०९४७४   |
| ર      | बी.कॉम                    | ૦૨३१- ૨૬૦९११७, ૨૬૦૬૪७૬, ૨૬૦૬૪७७ |
| Ş      | बी.एस्सी                  | ०२३१- २६०९११८, २६०९४६८, २६०९४७० |
| 8      | इतर परीक्षा विभाग-१       | ०२३१- २६०९११९, २६०९४३०, २६०९४६९ |
| ц      | इतर परीक्षा विभाग-२-३     | ०२३१- २६०९१२०, २६०९१२१, २६०९४७३ |
| ξ      | अभियांत्रिकी व तंत्रज्ञान | ०२३१- २६०९१२२, २६०९३६९, २६०९३७० |
|        | विभाग                     |                                 |

12. Use provided link for exam:

#### परीक्षेसाठी <u>https://suk.brainzorg.com</u> ही लिंक वापरा

13. Please enter your PRN Number and Password to Login (which you received by Email and SMS to start your exam.) **Do not share your Password with anyone.** 

लॉगिन करण्यासाठी कृपया तुमचा PRN क्रमांक आणि पासवर्ड टाका (जो तुम्हाला तुमची परीक्षा सुरू करण्यासाठी SMS द्वारे प्राप्त झाला आहे.)तुमचा Password अन्य कोणालाही देऊ नका.

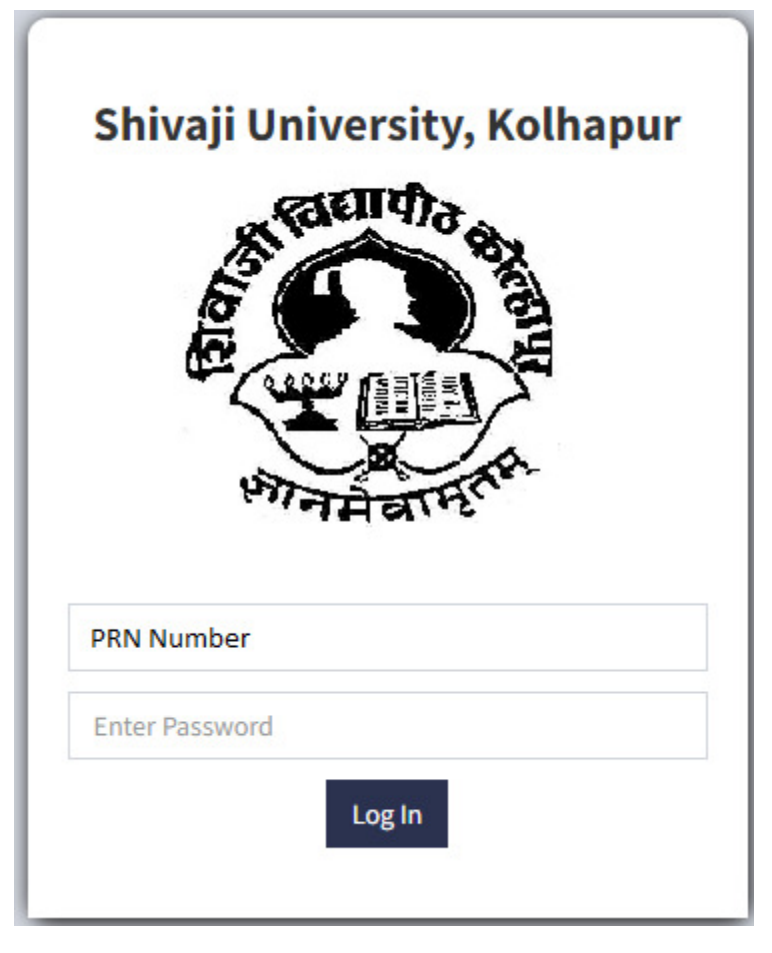

Add your PRN Number as Login ID.

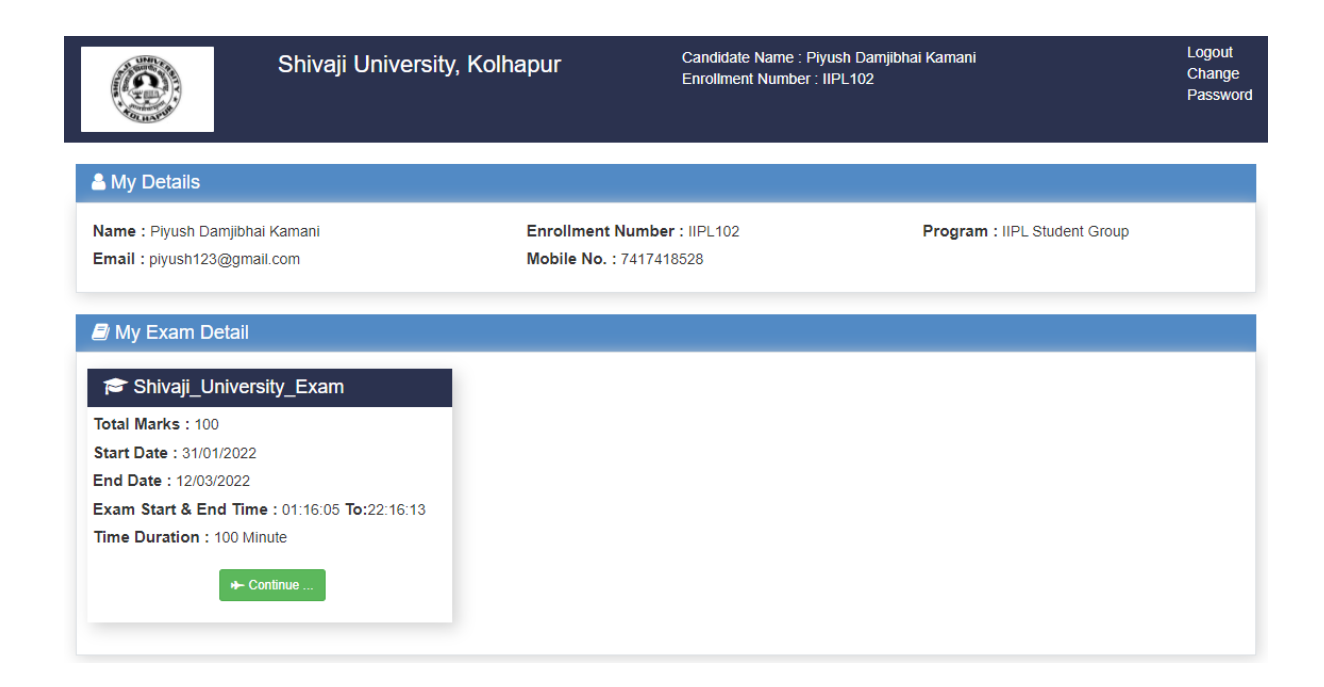

14. After you login, you will find above screen where you can see all your details and examination listed. You need to start your exam by pressing Continue button.

तुम्ही लॉग इन केल्यानंतर, तुम्हाला उपरोक्त स्क्रीन दिसेल जिथे तुम्ही तुमचे सर्व तपशील आणि परीक्षा सूची पाहू शकता.तुम्हाला Continue बटण दाबून तुमची परीक्षा सुरू करायची आहे.

| suk.brainzorg.com wants to Use your camera       | × ersity, Kolhapur                           | Candidate Name : Piyush Damjibhai Kamani<br>Enrollment Number : IIPL102 |
|--------------------------------------------------|----------------------------------------------|-------------------------------------------------------------------------|
|                                                  |                                              | <mark>€</mark> Back                                                     |
| > Shivaji_University_E                           | xam                                          |                                                                         |
| Start Date : 31/01/2022<br>End Date : 12/03/2022 | Start Time : 01:16:05<br>End Time : 22:16:13 | Total Marks / Question: 100 / 20<br>Time Duration : 100 Minutes         |
| Instructions :                                   |                                              |                                                                         |
| Demo                                             |                                              |                                                                         |
|                                                  | Wait.                                        | .11                                                                     |
|                                                  | Camera is capturir                           | ig your picture.                                                        |
|                                                  | If you are unable to move further in         | 10 seconds, refresh your screen.                                        |
| lf you                                           | r camera is not detected, please disat       | ble your system's antivirus and try again                               |

15. After that you will have above screen, where you need to Select Allow camera to take pictures during examination.

त्यानंतर तुम्हाला उपरोक्त स्क्रीन दिसेल, जिथे तुम्हाला परीक्षेदरम्यान छायाचित्रे घेण्यासाठी कॅमेराला अनुमती द्यावी लागेल.

| <b>@</b>                                         | Shivaji University, Kolhapur                 | Candidate Name : Piyush Danjibhai Kamani<br>Enrollment Number : IIPL102 |        |
|--------------------------------------------------|----------------------------------------------|-------------------------------------------------------------------------|--------|
|                                                  |                                              |                                                                         | ← Back |
| > Shivaji_Univer                                 | sity_Exam                                    |                                                                         |        |
| Start Date : 31/01/2022<br>End Date : 12/03/2022 | Start Time : 01:18:05<br>End Time : 22:18:13 | Total Marks / Question: 100 / 20<br>Time Duration : 100 Minutes         |        |
| Instructions :                                   |                                              |                                                                         |        |
| Demo                                             |                                              |                                                                         |        |
|                                                  | W                                            | /ait!I                                                                  |        |
|                                                  | Camera is cap                                | turing your picture.                                                    |        |
|                                                  | If you are unable to move further            | r in 10 seconds, refresh your screen.                                   |        |
|                                                  | If your camera is not detected, please d     | lisable your system's antivirus and try again                           |        |
|                                                  | ✓ 1                                          | Agree !                                                                 |        |
|                                                  | ¢ s                                          | tart Exam                                                               |        |

16. Your Camera will take your picture and send to server, wait for "I agree" button, it can take some time to upload your picture, so wait till 10 seconds and if still you can't see I agree Button, just refresh your screen and wait.

तुमचा कॅमेरा तुमचा फोटो घेईल आणि सर्व्हरला पाठवेल, त्यानंतर "। Agree " या बटणाची प्रतीक्षा करा, तुमचे चित्र अपलोड होण्यासाठी थोडा वेळ लागू शकतो, म्हणून 10 सेकंदांपर्यंत प्रतीक्षा करा आणि तरीही तुम्हाला "। Agree " हे बटण दिसत नसल्यास, फक्त तुमची स्क्रीन Refresh करा आणि प्रतीक्षा करा.

| Shivaji University, Kolhapur                                                                                                    | Name : Piyush Danjibhai Kamani<br>Enrollment Number: IIPL102<br>0 1 3 8 2 5                                                                                                    |  |
|----------------------------------------------------------------------------------------------------|----------------------------------------------------------------------------------------------------|--|
| Interstity ■ Exam : Shivaji_University_Exam                                                                                                    | End Exam                                                                                                    |  |
| 0.1) India's first Uranium Mine is located at which among the following places? (1<br>marks)<br>Ans. Pichii<br>Dalbhum<br>Jadugauda<br>Tummalapalle | Question Number<br>Q This is a current affair<br>Q This is a current affair<br>Q This is a current affair<br>Q This is a English question<br>Q This is a Enlish<br>Q This is a gammer<br>This is a gammer |  |
| Mark For Review & Next     Save & Next     Refresh      If Save & Next button is disabled then click on refresh button.                             |                                                                                                    |  |
| Not Attended Not Answered Mark For Review                                                                                                    |                                                                                                    |  |

17. When your exam starts you will see above screen, where on left side you can see Question and Options, you need to select any of the option and use **"Save and Next Button"** to save your answer.

# तुमची परीक्षा सुरू झाल्यावर तुम्हाला उपरोक्त स्क्रीन दिसेल, जिथे डाव्या बाजूला तुम्ही प्रश्न आणि पर्याय पाहू शकता, तुम्हाला कोणताही एक पर्याय निवडावा लागेल आणि तुमचे उत्तर सेव्ह करण्यासाठी "Save and Next" हे बटण वापरावे लागेल.

18. On Right side Panel your question number will become Green. That means your answer is saved.

# उजव्या बाजूच्या पॅनेलवर तुमचा प्रश्न क्रमांक हिरवा होईल. म्हणजे तुमचे उत्तर Save झाले आहे.

19. If you are not confident you can use **"Mark for Review"** Button, such answer you can change afterword.

### तुम्हाला खात्री नसल्यास तुम्ही "Mark for Review" हे बटण वापरू शकता, असे उत्तर तुम्ही नंतर बदलू शकता.

20. On Right Panel your question number will become Blue, so such question's answer you can change in future.

### उजव्या पॅनेलवर तुमचा प्रश्न क्रमांक निळा होईल, त्यामुळे अशा प्रश्नाचे उत्तर तुम्ही भविष्यात बदलू शकता.

21. If you can't press any button just refresh your screen, may be your internet connection has some problem, so wait for uninterrupted internet connection.

## तुम्ही कोणतेही बटण दाबू शकत नसल्यास फक्त तुमची स्क्रीन Refresh करा, तुमच्या इंटरनेट कनेक्शनमध्ये काही समस्या असू शकते, त्यामुळे अखंड इंटरनेट कनेक्शनची प्रतीक्षा करा.

| Shivaji Univ                                                                                                    | versity, Kolhapur                                                                                                    | Name : Piyush Damjibhai Kamani<br>Enroliment Number: IIPL102<br>0 1 3 6 2 0                                                                                                    |   |  |
|----------------------------------------------------------------------------------------------------|----------------------------------------------------------------------------------------------------|----------------------------------------------------------------------------------------------------|---|--|
| 🗱 Exam : Shivaji_University                                                                                                    |                                                                                                    |                                                                                                    |   |  |
| O.20) The Jowe culture of ancient India has be<br>in which of the following states? ( 1 mark<br>Ans. Karnataka<br>Maharashtra<br>Rajasthan<br>Oigarat<br>Clear Response<br>Mark For Review & Next<br>If Save & Next button is disabled then click on re | en named after site of the same name<br>s<br>Warni<br>Warning! Don't open of<br>committe can take action<br>is detect<br>ok<br>freah buttor. | This is a English quaston<br>This is a English quaston<br>This is a English<br>This is a English<br>This is a Englis | • |  |
| Not Attended                                                                                                    | Not Answered                                                                                                    |                                                                                                    |   |  |
| Answered                                                                                                    |                                                                                                    |                                                                                                    |   |  |
|                                                                                                    |                                                                                                    |                                                                                                    |   |  |

22. During Exam, please don't move away from your Camera Screen, also don't open any other tab of your device, otherwise such warnings will pop-up, Exam Committee can review your activities and also can take action accordingly.

परीक्षेदरम्यान, कृपया तुम्ही तुमच्या कॅमेरा स्क्रीनपासून बाजूला जाऊ नका, तसेच तुमच्या डिव्हाइसचा कोणताही टॅब उघडू नका, अन्यथा अशा Warnings पॉप-अप होतील, आणि परीक्षा समिती तुमच्या क्रियाकलापांचे म्हणजेच Activities चे पुनरावलोकन करू शकते आणि त्यानुसार कारवाई करू शकते.

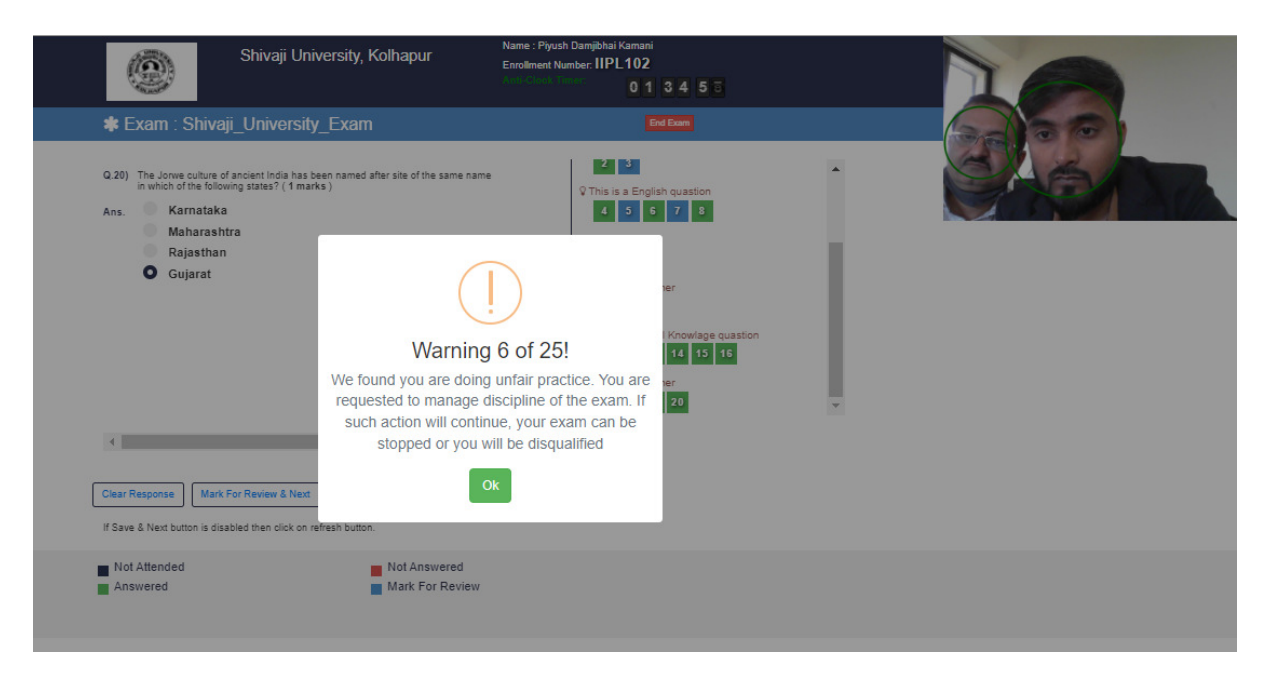

23. If your camera capture more than one person it will also pop-up warnings, don't allow any other person to view your screen, Be careful. Such warnings can make you exit from the exam.

तुमचा कॅमेरा एकापेक्षा जास्त व्यक्तींना कॅप्चर करत असल्यास तो पॉप-अप warnings देखील देईल, सबब इतर कोणत्याही व्यक्तीला तुमची स्क्रीन पाहू देऊ नका, आणि सावधगिरी बाळगा. अशा इशाऱ्यांमुळे तुम्ही परीक्षेतून बाहेर पडू शकता.

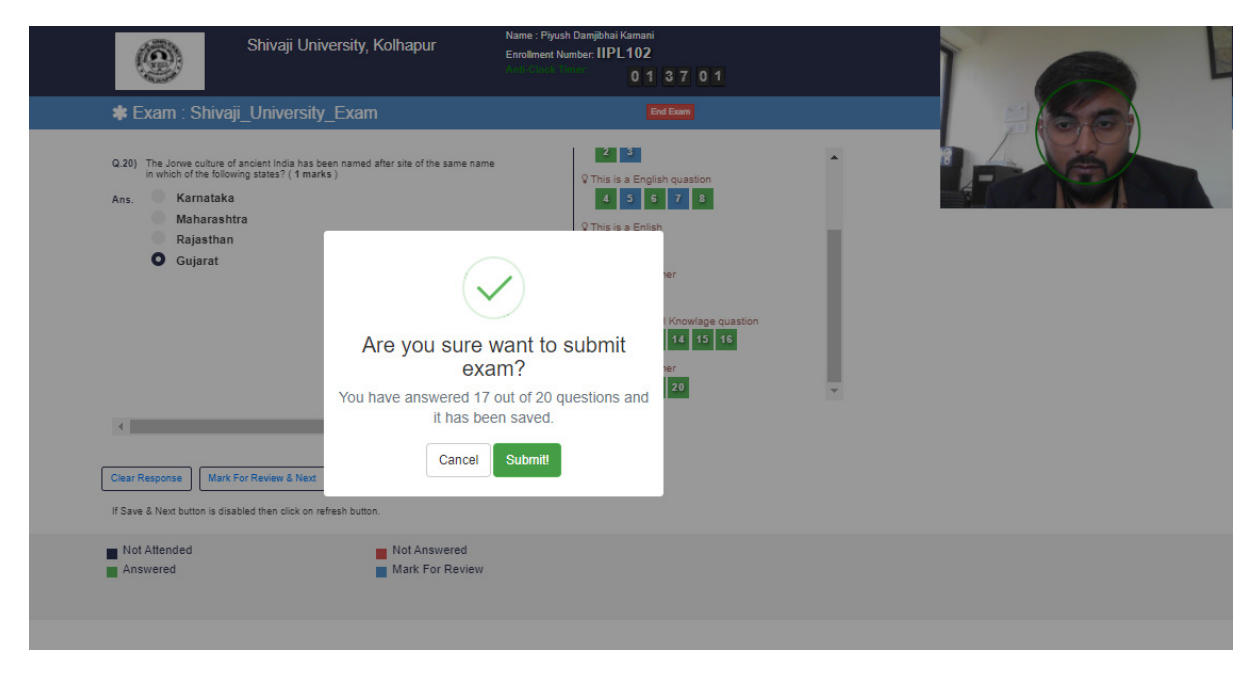

24. When you complete all the questions, you will receive a pop-up asking that you want to Submit your exam?

जेव्हा तुम्ही सर्व प्रश्न पूर्ण कराल, तेव्हा "तुम्ही तुमची परीक्षा Submit करू इच्छिता का?" असा पॉप-अप मिळेल.

### Exam submitted successfully. Institute will declare results as per the norms

Attended Questions : 20

Thank You.

+ Back to Home

25. After submission of Exam, again you will get number of attended questions on your screen.

Your Exam is Over.

After that don't use back button, no action will be entertained after that.

परीक्षा Submit केल्यानंतर, तुम्हाला पुन्हा तुमच्या स्क्रीनवर Attend केलेल्या प्रश्नांची

संख्या मिळेल.

आणि "Your Exam is Over" असा संदेश येईल.

त्यानंतर बॅक बटण वापरू नका, त्यानंतर कोणतीही कार्यवाही जतन केली जाणार नाही.

# Extra Information about Camera Setting कॅमेरा सेटिंग बाबत अधिकची माहिती

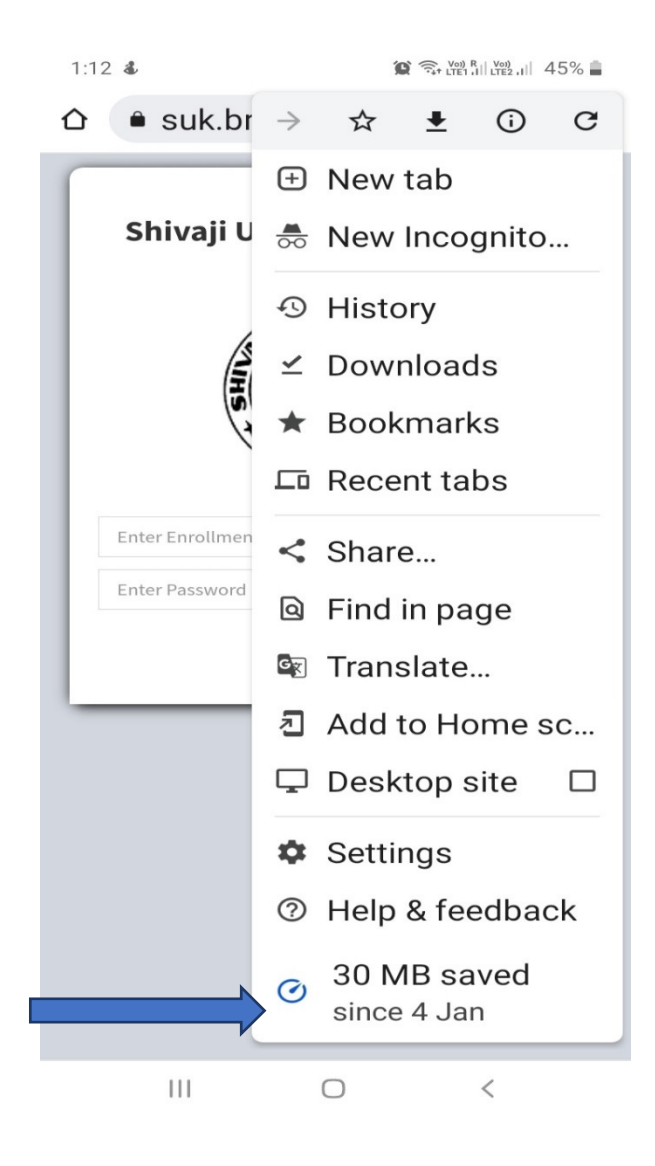

26. While starting exam, if your camera is not working, please check settings of your Chrome Browser.

परीक्षा सुरू असताना, तुमचा कॅमेरा काम करत नसल्यास, कृपया तुमच्या क्रोम ब्राउझरची सेटिंग्ज तपासा.

|                         | 1:12 🛙       | 1 🛆 🔛 🔹             |       | 😧 🙃 Voi) | R    Voi)<br>I    LTE2 I    4 | 5% 📕 |
|-------------------------|--------------|---------------------|-------|----------|-------------------------------|------|
|                         | ÷            | Setting             | S     |          |                               | ?    |
|                         | Priva        | acy and sec         | urity |          |                               |      |
|                         | Safe         | ty check            |       |          |                               |      |
|                         | Noti         | fications           |       |          |                               |      |
|                         | Theme        |                     |       |          |                               |      |
|                         | Adva         | nced                |       |          |                               |      |
|                         | Horr<br>On   | nepage              |       |          |                               |      |
|                         | Acce         | essibility          |       |          |                               |      |
|                         | Site         | settings            |       |          |                               |      |
|                         | Lanç         | guages              |       |          |                               |      |
|                         | Lite<br>9% d | mode<br>ata savings |       |          |                               |      |
|                         | Dow          | nloads              |       |          |                               |      |
|                         |              | 111                 | Ο     |          | <                             |      |
| 27. Open Site Settings. |              |                     |       |          |                               |      |

साइट सेटिंग्ज उघडा.

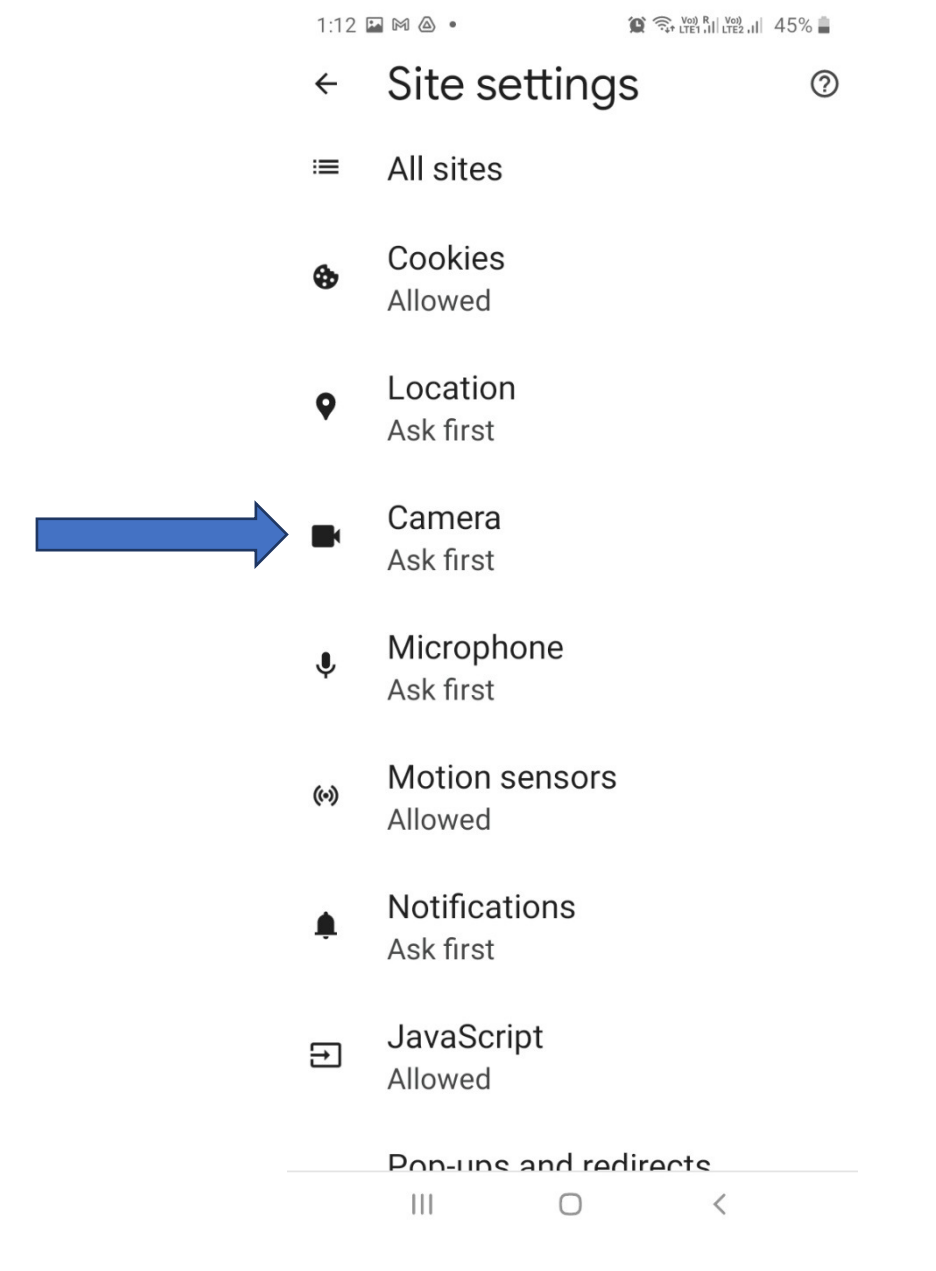

28. Open Camera

कॅमेरा उघडा

1:13 🗳 🕒 🕅 🔹 😧 🧙 🖓 Rij Vili 1, 1 45% 🛔 Camera Q :  $\leftarrow$ Camera Ask first before allowing sites to use your camera (recommended) Blocked - 1 https://suk.brainzorg.com Allowed - 19 https://exam.atmiya.ac.in Α https://class.brainzorg.com В https://dbatu.brainzorg.com В https://dev.brainzorg.com 凶 https://exam.brainzorg.com В

^

^

https://examadmin В .brainzorg.com

29. Check Blocked Websites, by clicking there on https://suk.brainzorg.com

आता https://suk.brainzorg.com वर क्लिक करून ब्लॉक केलेल्या वेबसाइट्स तपासा,

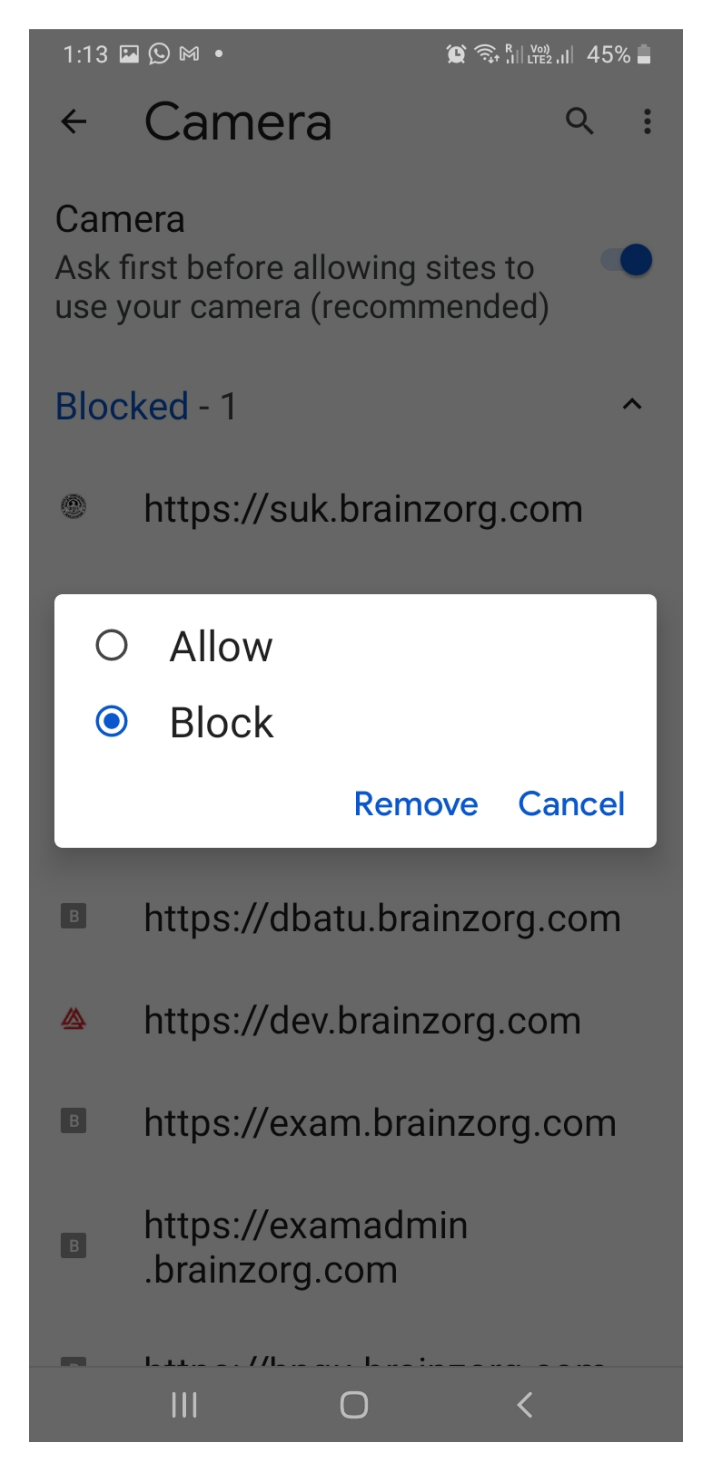

**30**. You can see "Block" is selected, change it to "Allow", after that you can start your exam.

तुम्ही "ब्लॉक" झालेला पर्याय पाहू शकता, तो " Allow " मध्ये बदला, त्यानंतर तुम्ही तुमची परीक्षा सुरू करू शकता.

**Thank You** 

धन्यवाद